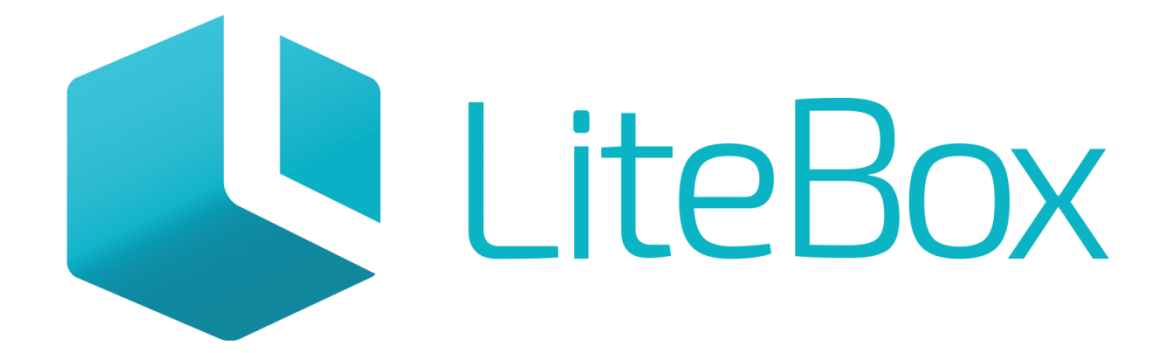

## Управляй магазином легко!

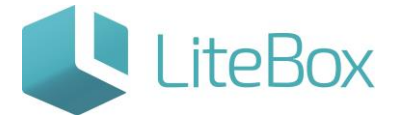

### Подсистема «Алкодекларация»

Руководство пользователя

версия LiteBox 1.0

© 2016 Ульяновск

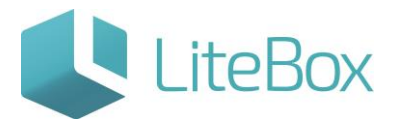

#### Оглавление

| Формирование алкогольной декларации                         | 4 |
|-------------------------------------------------------------|---|
| Типовые ошибки, возникающие при формировании алкодекларации | 9 |

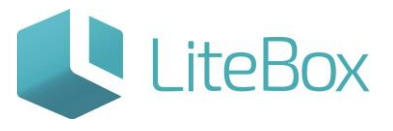

#### <u>Формирование алкогольной декларации</u>

Для формирования алкогольной декларации зайдите в подсистему «Алкодекларация».

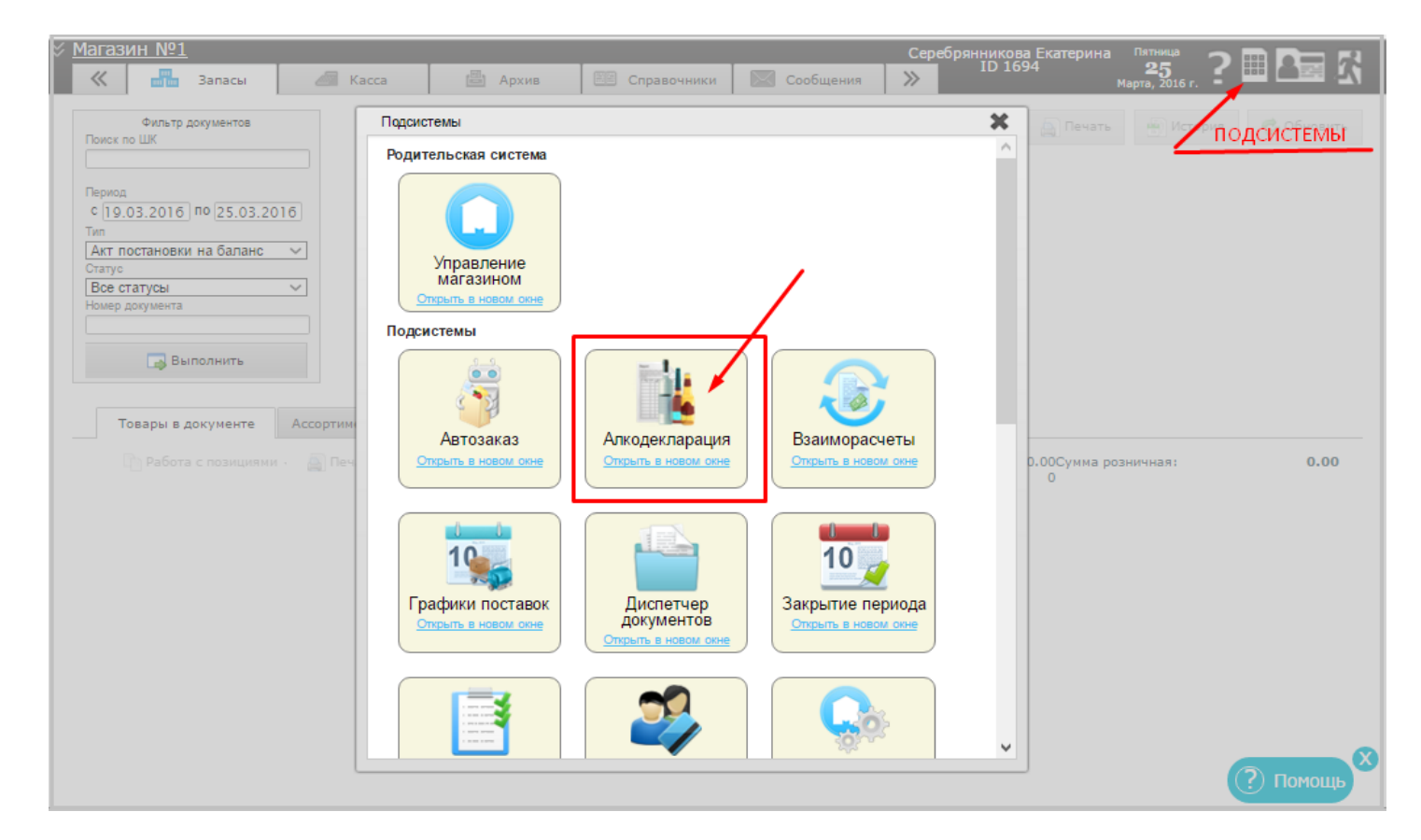

В открывшемся окне заполните следующие параметры:

- форму отчетности (11 или 12 форма);

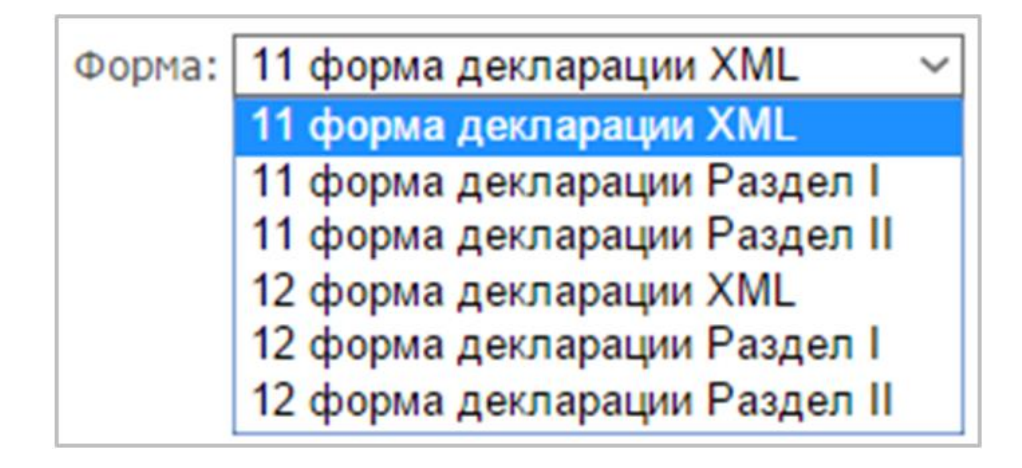

- организацию (юридическое лицо, по которому формируется алкодекларация);

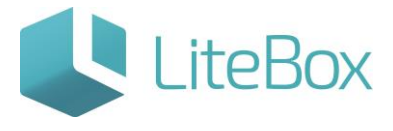

|                          | Организация: <mark>Моя организация ∨</mark> I |
|--------------------------|-----------------------------------------------|
| - отчетный период (год и | квартал).                                     |
|                          | Год: 2016 🗸 Квартал: 1 квартал 🗸              |

- игнорировать <u>ошибки</u>:

- в случае установленной «галочки» формируется алкодекларация не зависимо от типовых ошибок (не указан ИНН или КПП в справочнике поставщика или производителя или не указан номер лицензии).

- в случае неустановленной «галочки», алкодекларация не сформируется при обнаружении ошибок.

Далее нажмите кнопку "Сформировать":

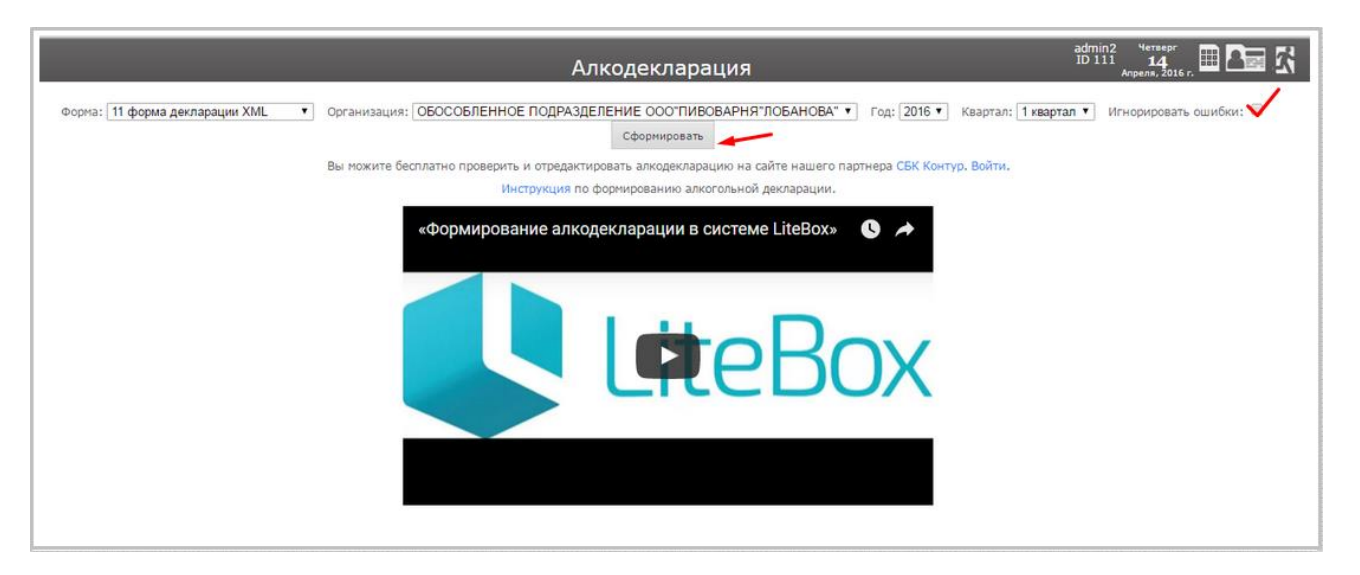

В окне внизу экрана, после формирования декларации, будет доступна ссылка для скачивания файла.

| Форма                        | Организация   | Период            | Статус   | Дата •              | Фаил                                                   |
|------------------------------|---------------|-------------------|----------|---------------------|--------------------------------------------------------|
| 12 форма декларации Раздел I | Симбирск      | 3 квартал 2016г.  | Ожидание | 17.10.2016 10:58:41 |                                                        |
| 11 форма декларации XML      | ООО Ульяновск | 1 квартал 2016г.  | Ожидание | 17.10.2016 10:58:19 |                                                        |
| 11 форма декларации XML      | ООО Ульяновск | 1 квартал 2016 г. | Ошибка   | 09.09.2016 11:12:02 | error_090920165FD41278-767E-11E6-966C-0CC47AA8C776.txt |

Также реализована возможность просмотра и печати декларации.

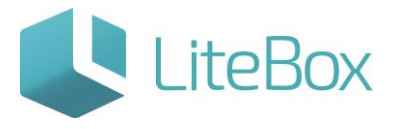

| F   | Печать                          |           |                                                                                                    |                  |           |                                   |                  |               |           |       |              |               |                |          |              |        |               |                 |       |                 |                                                      |
|-----|---------------------------------|-----------|----------------------------------------------------------------------------------------------------|------------------|-----------|-----------------------------------|------------------|---------------|-----------|-------|--------------|---------------|----------------|----------|--------------|--------|---------------|-----------------|-------|-----------------|------------------------------------------------------|
|     | екларация об объеме р           | ознично   | й продажи ал                                                                                                    | когольн          | ой (зан   | сключение                         | и пива и пі      | вных нап      | HTKOB.    | сид   | ра, пуар     | е и медон     | зухи) и спи    | ртос     | одержав      | цей п  | родукци       | н Раздел I      |       |                 |                                                      |
| Ir  | 1                               |           | Characteristics or Thomas a                                                                                                    | o meneral la com | NOTION OF |                                   | Toursenant       |               |           | _     |              |               |                | _        | Parton       | -      |               |                 | _     |                 |                                                      |
| н.  |                                 |           |                                                                                                    | 1                |           | 1                                 | Banyman          |               |           | _     |              |               |                | <u> </u> |              |        |               |                 |       |                 |                                                      |
| lb  | e                               |           |                                                                                                    |                  |           | OCTATOR BR                        | B TOM PERCIPE    |               |           |       | 1            |               | L              |          |              |        |               |                 |       | OCTRTOK         | В том чисте остаток продукции, мараннов никой        |
| I F | Вил продукции                   | KOZ BIEZA | PLAND-DRING & ANDIN                                                                                                    |                  |           | anauto                            | a con mere       | 0+            |           | 1     | BOIRDATOT    | Tronge        | Tepenettientet | L        | O6set        | Dorna  | Bounpar       | Leberard entre  |       | abothatter av   | ORDEPATS HAD OF CONDENTS HAD OF H (MUM) SKIDE HAD OF |
| lþ  |                                 | ubodiarin | производитетя                                                                                                    | ынн              | KIIII     | OPOSIS TO                         | 07               | COTAMINATION  | no l      | HTOPO | TOXY TRATELY | DOCTY TITEREE | внутри одной   | Boere    | DO SHERE BOR | pactog | ID CT 18 LUBY | внутри одной    | Boero | COMPLIOTSFINOTO | апралын, требовляни х которым утрачивают ситу        |
| н.  |                                 |           | and a state of the state of the |                  |           | and another                       | old one with the | orrosoit      | DE LEONTY |       | 1.           |               | opensie autor  |          | продоки      |        |               | of construction |       | and a set o     |                                                      |
| IL. |                                 |           |                                                                                                    |                  |           |                                   | npoissequinenes  | торговли      |           |       |              |               |                |          |              |        |               |                 |       |                 |                                                      |
| A   | 1                               | 2         | 3                                                                                                    | 4                | 5         | 6                                 | 7                | S             | 9         | 10    | 11           | 12            | 13             | 14       | 15           | 16     | 17            | 18              | 19    | 20              | 21                                                   |
|     | le oprasusanse OOO "IIPOMETES   | R. NHH KL | III: 6674125977/667-                                                                                                    | 401001 Azpe      | C POCCH   | <ol> <li>Свердтовская,</li> </ol> | Exatepase/ypr. C | етькоровская, | 126       |       |              |               |                |          |              |        |               |                 |       |                 |                                                      |
| IE  | Лацероводочные наделны с        |           | factored: 000                                                                                                    |                  |           |                                   |                  |               |           |       |              |               |                |          |              |        |               |                 |       |                 |                                                      |
| 11  | содержанием этитового спарта    | 212       | винно-водочный                                                                                                    | 7205010588       | 720501001 | 0.0                               | 0.0              | 15.1          | 0.0       | 15.1  | 0.0          | 0.0           | x              | 15.1     | 0.0          | 0.0    | 0.0           | x               | 0.0   | 7.55            | 0                                                    |
| IL. | CRANDO 25%                      |           | 15B02"                                                                                                    |                  |           |                                   |                  |               |           |       |              |               |                |          |              |        |               |                 |       |                 |                                                      |
| 11  | того по коду: 212               |           |                                                                                                    |                  |           | 0.0                               | 0.0              | 15.1          | 0.0       | 15.1  | 0.0          | 0.0           | X              | 15.1     | 0.0          | 0.0    | 0.0           | X               | 0.0   | 7.55            | 0                                                    |
| 12  | ITOFO:                          |           |                                                                                                    |                  |           | 0.0                               | 0.0              | 15.1          | 0.0       | 15.1  | 0.0          | 0.0           | X              | 15.1     | 0.0          | 0.0    | 0.0           | X               | 0.0   | 7.55            | 0                                                    |
|     | le oprasinause 2131 MHH KIIII / | Адрес:    |                                                                                                    |                  |           | _                                 |                  |               | _         | _     |              | _             |                |          |              |        |               |                 |       |                 |                                                      |
| 1   | ITOPO:                          |           |                                                                                                    |                  |           | 0                                 | 0                | Ø             | 0         | 0     | 0            | 0             | 0              | 0        | 0            | 0      | 0             | 0               | 0     | 0               | 0                                                    |
|     | le oprassisant OOO "IIPOMETEI   | C MOOLET  | IT: 6674125977/667-                                                                                                    | 401001 Agpe      | c: POCCHI | I, Ульяновск, Ра                  | ряцева-10 авав   |               |           |       |              |               |                |          |              |        |               |                 |       |                 |                                                      |
| IE  | Лавлеров одочныхе заделан с     |           | incontrol 000                                                                                                    |                  |           |                                   |                  |               |           |       |              |               |                |          |              |        |               |                 |       |                 |                                                      |
| 1Þ  | содержанием этихового спирта    | 212       | винно-водочный                                                                                                    | 7205010588       | 720501001 | 0.0                               | 0.0              | 15.1          | 0.0       | 15.1  | 0.0          | 0.0           | 0.0            | 15.1     | 0.0          | 0.0    | 0.0           | 0.0             | 0.0   | 7.55            | 0                                                    |
| II- | CRAID 25%                       |           | 18802                                                                                                    |                  |           |                                   |                  |               |           | _     |              |               |                |          | _            | _      |               |                 |       |                 |                                                      |
| IP  | того по коду: 212               |           |                                                                                                    |                  |           | 0.0                               | 0.0              | 15.1          | 0.0       | 15.1  | 0.0          | 0.0           | 0.0            | 15.1     | 0.0          | 0.0    | 0.0           | 0.0             | 0.0   | 7.55            | 0                                                    |
|     | ITOPO.                          |           |                                                                                                    |                  |           | 0.0                               | 0.0              | 15.1          | 0.0       | 15.1  | 0.0          | 0.0           | 0.0            | 15.1     | 0.0          | 0.0    | 0.0           | 0.0             | 0.0   | 7.55            | 0                                                    |
| IP  | le организация: Продукты ИНН К  | ПП:/26262 | б Адрес:                                                                                                    |                  |           |                                   |                  |               |           |       |              |               |                |          |              |        |               |                 |       |                 |                                                      |
| 18  | ITOPO.                          |           |                                                                                                    |                  |           | 0                                 | 0                | (O            | p         | 0     | 0            | 0             | 0              | p        | 0            | þ      | 0             | 0               | 0     | 0               | 0                                                    |
|     |                                 |           |                                                                                                    |                  |           |                                   |                  |               |           |       |              |               |                |          |              |        |               |                 |       |                 |                                                      |

Так как алкодекларация формируется на основании данных, поступивших в нашу систему, то остатки, которые были у организации до использования LiteBox не учтутся, а значит документ придется править самостоятельно. Рекомендуем воспользоваться сервисом <u>Контур.Алкодекларация.</u> Редактирование и исправление ошибок, предварительно выгруженного файла формата xml, можно произвести бесплатно. Для отправки декларации на портал ФСРАР следует уже воспользоваться платным сервисом Контур.Алкодекларация.

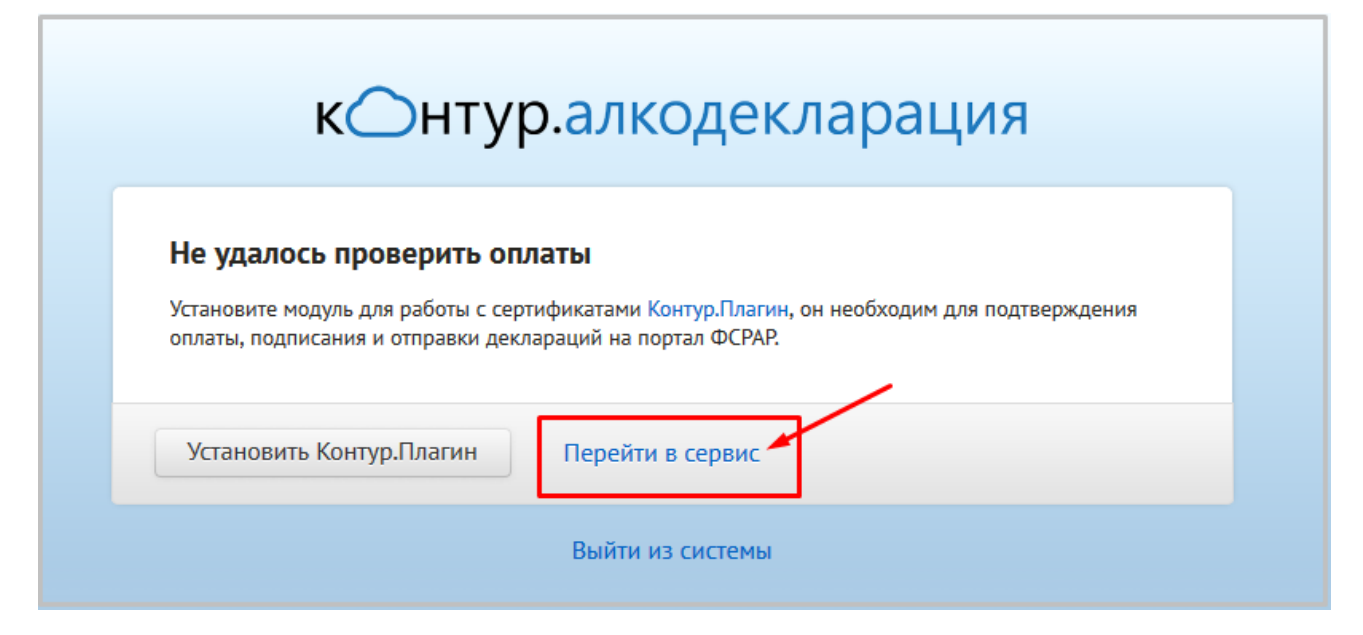

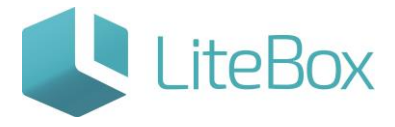

| к⊖нтур∨                | Для работы с сертификатами установите Контур.Плагин |
|------------------------|-----------------------------------------------------|
| Алкодекларация         | Декларации Справочник поставщиков и производителей  |
| Декларации             | Посмотреть видеоинструкцию создания декларации      |
| + Заполнить декларацию | 🛥 Загрузить декларацию из файла                     |
| В работе Удалённые     |                                                     |
| Bcero деклараций: O    |                                                     |

Сведения о декларации уже заполнены. Измените, если это требуется. Нажмите «Далее» для перехода к следующему шагу –загрузке файла xml.

| к⊖нтур∨                    | Для работы с сертифик                                                                  | атами установите Контур.Плагин             | 💄 e.serebryan                        | nikova@litebox.ru Выйти |
|----------------------------|----------------------------------------------------------------------------------------|--------------------------------------------|--------------------------------------|-------------------------|
| Алкодекларац               | ЦИЯ Декларации                                                                         | Справочник поставщиков и производителей    | ă                                    | Симбирск 🔻              |
| Создание д                 | екларации                                                                              |                                            |                                      |                         |
| 1 Сведения<br>о декларации | 2 Загрузка<br>из файла 3 Реквизиты<br>и лицензии                                       | 4 Поставщики, производители<br>и импортёры | 5 Накладные,<br>поступление и расход | 6 Контроль и отправка   |
| Сведения о де              | екларации                                                                              |                                            |                                      |                         |
| Тип декларации             | <ul> <li>Алкоголь и спиртосодержащая про</li> <li>Пиво и пивные напитки</li> </ul>     | удукция                                    |                                      |                         |
| Отчётный период            | I квартал 2016 💌                                                                       |                                            |                                      |                         |
| Форма отчётности           | <ul> <li>Первичная</li> <li>Корректирующая</li> </ul>                                  |                                            |                                      |                         |
| Способ создания            | <ul> <li>С нуля / загрузка из файла</li> <li>На основе данных из декларации</li> </ul> | Выберите ранее созданную декларацию        | *                                    |                         |
| ← Ctrl Отменить            | Далее Ctrl →                                                                           |                                            | Список                               | деклараций Ctrl †       |

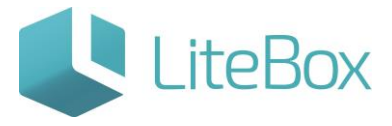

| ⊖нтур ∨                           | Д                       | ля работы с сертифика                                    | атами установите Контур.Плагин             | L e.serebryann                       | ikova@litebox.ru Вый     |
|-----------------------------------|-------------------------|----------------------------------------------------------|--------------------------------------------|--------------------------------------|--------------------------|
| лкодеклара                        | ция                     | Декларации (                                             | Справочник поставщиков и производителе     | й                                    | Симбирск                 |
| Алкоголь и                        | і спиртосод             | ержащая пр                                               | одукция за I квартал 2016                  | 5                                    |                          |
| 1 Сведения о декларации           | 2 Загрузка<br>из файла  | 3 Реквизиты<br>и лицензии                                | 4 Поставщики, производители<br>и импортёры | 5 Накладные,<br>поступление и расход | 6 Контроль<br>и отправка |
| Загрузка из с                     | файла                   |                                                          |                                            |                                      |                          |
| Выбрать фа                        | айл Если у в            | ас нет подходящих фай                                    | ілов, нажмите «Далее», чтобы ввести данні  | ые вручную.                          |                          |
| Какие файлы мож                   | кно загрузить?          |                                                          |                                            |                                      |                          |
|                                   |                         |                                                          |                                            |                                      |                          |
| ← Ctrl Назад                      | Далее Ст                | L ->                                                     |                                            | Список д                             | еклараций Ctrl ↑         |
|                                   |                         |                                                          |                                            |                                      |                          |
| Алкоголь и                        | спиртосод               | ержащая пр                                               | одукция за I квартал 201                   | 16                                   |                          |
| 1 Сведения<br>о декларации        | 2 Загрузка<br>из файла  | 3 Реквизиты<br>и лицензии                                | 4 Поставщики, производители<br>и импортёры | 5 Накладные,<br>поступление и расход | 6 Контроль<br>и отправка |
| Какие данны                       | е добавить в            | декларацию?                                              |                                            |                                      |                          |
| Паказа                            |                         | 20022000                                                 |                                            |                                      |                          |
| Загружен файл                     | n: R2 560900027         | 254 036 12042016                                         | 80DC2C40-0099-11E6-BA9F-002590             | )E9A15A.xml                          |                          |
| Среди поставщи                    | –<br>ков, производителе | <ul> <li>– – –</li> <li>й и импортёров этой о</li> </ul> | рганизации, возможно, есть те, с кем раб   | отаете вы. Вы можете добавить их     | в свой                   |
| справочник.<br>Тип файла          | Декларация              | 1                                                        |                                            |                                      |                          |
| Тип декларации                    | Пиво и пив              | ные напитки                                              |                                            |                                      |                          |
| Версия формата<br>Отчетный перио, | 4.31<br>д Іквартал 20   | 016                                                      |                                            |                                      |                          |
| Выбрать дру                       | угой файл               |                                                          |                                            |                                      |                          |
|                                   |                         |                                                          |                                            |                                      |                          |
| Поставщики                        | и производите           | и                                                        |                                            |                                      |                          |
| ← Ctrt Назад                      | Добавить данн           | ыe Int→                                                  |                                            | Списон                               | к деклараций Сtrl ↑      |

Перейдите к шестому шагу «Контроль и отправка», в котором возможна проверка загруженной декларации с возможностью корректировки.

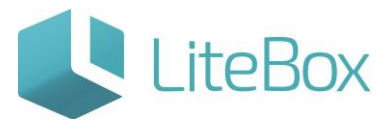

| Контроль и отпр                                                                                                    | авка                                                                             |                                                |                                          |                  |  |
|----------------------------------------------------------------------------------------------------|----------------------------------------------------------------------------------|------------------------------------------------|------------------------------------------|------------------|--|
|                                                                                                    |                                                                                  |                                                |                                          |                  |  |
|                                                                                                    | коголь и спиртосоде                                                              | ржащая продукция,                              | , первичная за I кварта                  | ал 2016          |  |
|                                                                                                    | йл R1_7744001<br>ормирован 12 апреля 20                                          | 497_036_12042016_6fdae<br>16, 14:52 Переформир | 730-687с-4290-b2c8-736d8а<br>ровать файл | d1d4c8.xml       |  |
| Figure Andrés II, andrés II, andrés Andrés Andrés<br>Marcal Responsi Andrés Andrés Andrés Andrés<br>Thompsong and Andrés Andrés Andrés Andrés<br>Andrés Angelessente and an andrés Anti-<br>an de Chel, Santonia Andrés Andrés Andrés<br>Andrés Andrés Andrés Andrés Andrés Andrés<br>Andrés Andrés Andrés Andrés Andrés Andrés Andrés<br>Andrés Andrés Andrés Andrés Andrés Andrés Andrés<br>Andrés Andrés Andrés Andrés Andrés Andrés Andrés Andrés<br>Andrés Andrés Andrés Andrés Andrés Andrés Andrés Andrés<br>Andrés Andrés Andrés Andrés Andrés Andrés Andrés Andrés<br>Andrés Andrés Andrés Andrés Andrés Andrés Andrés Andrés Andrés Andrés<br>Andrés Andrés Andrés Andrés Andrés Andrés Andrés Andrés Andrés<br>Andrés Andrés Andrés Andrés Andrés Andrés Andrés Andrés Andrés Andrés<br>Andrés Andrés Andrés Andrés Andrés Andrés Andrés Andrés Andrés<br>Andrés Andrés Andrés Andrés Andrés Andrés Andrés Andrés Andrés<br>Andrés Andrés Andrés Andrés Andrés Andrés Andrés Andrés Andrés<br>Andrés Andrés Andrés Andrés Andrés Andrés Andrés Andrés<br>Andrés Andrés Andrés Andrés Andrés Andrés Andrés Andrés<br>Andrés Andrés Andrés Andrés Andrés Andrés Andrés Andrés<br>Andrés Andrés Andrés Andrés Andrés Andrés Andrés Andrés<br>Andrés Andrés Andrés Andrés Andrés Andrés Andrés Andrés<br>Andrés Andrés Andrés Andrés Andrés Andrés Andrés Andrés<br>Andrés Andrés Andrés Andrés Andrés Andrés Andrés Andrés<br>Andrés Andrés Andrés Andrés Andrés Andrés Andrés Andrés<br>Andrés Andrés Andrés Andrés Andrés Andrés Andrés Andrés<br>Andrés Andrés Andrés Andrés Andrés Andrés Andrés Andrés Andrés Andrés<br>Andrés Andrés Andrés Andrés Andrés Andrés Andrés Andrés Andrés Andrés Andrés Andrés Andrés Andrés Andrés Andrés<br>Andrés Andrés Andrés Andrés Andrés Andrés Andrés Andrés Andrés Andrés Andrés Andrés Andrés Andrés Andrés Andrés<br>Andrés Andrés Andrés Andrés Andrés Andrés Andrés Andrés Andrés Andrés Andrés Andrés Andrés Andrés Andrés Andrés<br>Andrés Andrés Andrés Andrés Andrés Andrés Andrés Andrés Andrés Andrés Andrés Andrés Andrés Andrés Andrés Andrés<br>Andrés Andrés Andrés Andrés Andrés Andrés Andrés Andrés Andrés Andrés Andrés Andrés Andrés Andrés André | 🙊 Подписать и скачать                                                            |                                                | Создать корректировку                    |                  |  |
|                                                                                                    |                                                                                  |                                                |                                          |                  |  |
| 🖨 Найдены ошиб                                                                                                    | ки. Чтобы отправить де                                                           | кларацию, исправьте                            | ошибки и проверьте декл                  | ларацию ещё раз. |  |
| <u> </u>                                                                                                    |                                                                                  |                                                |                                          |                  |  |
| 3 Реквизиты и л                                                                                                    | ицензии                                                                          |                                                |                                          |                  |  |
| Реквизиты органи:                                                                                                    | ации                                                                             |                                                |                                          |                  |  |
|                                                                                                    |                                                                                  |                                                |                                          |                  |  |
| • Поле «Телефон                                                                                                    | » должно быть заполнено                                                          |                                                |                                          |                  |  |
| <ul> <li>Поле «Телефон</li> <li>Поле «Электрой</li> <li>При заполнени</li> </ul>                                                                                                    | » должно быть заполнено<br>іная почта» должно быть з<br>и лекларации «Алкоголь и | аполнено                                       | укция» необхолимо заполни:               |                  |  |

#### <u>Типовые ошибки, возникающие при формировании алкодекларации.</u>

| ОШИБКА                                                                                                    | ПРИЧИНА                                                                                          |
|----------------------------------------------------------------------------------------------------|--------------------------------------------------------------------------------------------------|
| Атрибут 'П000000000005'<br>недействителен: значение ''<br>недействительно с зрения его типа<br>данных 'String' — Фактическая длина<br>меньше значения MinLength. | Не указан ИНН в справочнике<br>поставщика или производителя или не<br>указан номер лицензии      |
| Атрибут 'ПОООООООООООО'<br>недействителен: значение ''<br>недействительно с зрения его типа<br>данных 'КППLiteТип' — Сбой<br>ограничения Pattern.                | Не указан КПП в справочнике<br>поставщика или производителя или не<br>указан номер лицензии      |
| Элемент 'КодСтраны' недействителен:<br>значение '' недействительно с точки<br>зрения его типа данных 'ОКСМТип' —<br>Сбой ограничения Pattern.                    | В настройках системы или<br>справочнике у своей организации или<br>подразделении не указан адрес |
| Элемент 'КодРегион' недействителен:                                                                                                    | В настройках системы или                                                                         |

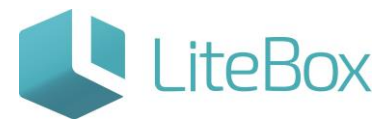

| значение '' недействительно с точки<br>зрения его типа данных 'ССРФТип' —<br>Сбой ограничения Pattern.   | справочнике у своей организации или<br>подразделении не указан адрес   |
|----------------------------------------------------------------------------------------------------|------------------------------------------------------------------------|
| Содержимое элемента<br>'Лицензируемая' является неполным.<br>Список ожидаемых элементов:<br>'Лицензия'.  | Не указана розничная лицензия ( <b>№№</b><br>и дата) своей организации |
| Содержимое элемента 'Оборот'<br>является неполным. Список<br>ожидаемых элементов:<br>'СведПроизвИмпорт'. | В карточке товара не указан<br>производитель или импортер              |

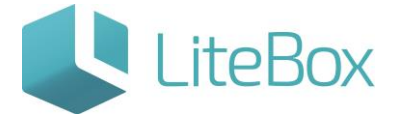

# Позаботьтесь о своем бизнесе уже сейчас!

8 800 500 89 12

www.litebox.ru